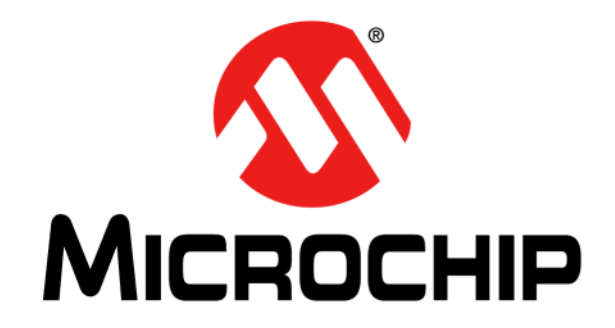

# EVB-LAN9252-SPI Quick Start Guide

© 2017 Microchip Technology Inc.

#### Note the following details of the code protection feature on Microchip devices:

- Microchip products meet the specification contained in their particular Microchip Data Sheet.
- Microchip believes that its family of products is one of the most secure families of its kind on the market today, when used in the intended manner and under normal conditions.
- There are dishonest and possibly illegal methods used to breach the code protection feature. All of these methods, to our knowledge, require using the Microchip products in a manner outside the operating specifications contained in Microchip's Data Sheets. Most likely, the person doing so is engaged in theft of intellectual property.
- Microchip is willing to work with the customer who is concerned about the integrity of their code.
- Neither Microchip nor any other semiconductor manufacturer can guarantee the security of their code. Code protection does not mean that we are guaranteeing the product as "unbreakable."

Code protection is constantly evolving. We at Microchip are committed to continuously improving the code protection features of our products. Attempts to break Microchip's code protection feature may be a violation of the Digital Millennium Copyright Act. If such acts allow unauthorized access to your software or other copyrighted work, you may have a right to sue for relief under that Act.

Information contained in this publication regarding device applications and the like is provided only for your convenience and may be superseded by updates. It is your responsibility to ensure that your application meets with your specifications. MICROCHIP MAKES NO REPRESENTATIONS OR WARRANTIES OF ANY KIND WHETHER EXPRESS OR IMPLIED, WRITTEN OR ORAL, STATUTORY OR OTHERWISE, RELATED TO THE INFORMATION, INCLUDING BUT NOT LIMITED TO ITS CONDITION, QUALITY, PERFORMANCE, MERCHANTABILITY OR FITNESS FOR PURPOSE. Microchip disclaims all liability arising from this information and its use. Use of Microchip devices in life support and/or safety applications is entirely at the buyer's risk, and the buyer agrees to defend, indemnify and hold harmless Microchip from any and all damages, claims, suits, or expenses resulting from such use. No licenses are conveyed, implicitly or otherwise, under any Microchip intellectual property rights unless otherwise stated.

#### Trademarks

The Microchip name and logo, the Microchip logo, AnyRate, AVR, AVR logo, AVR Freaks, BeaconThings, BitCloud, CryptoMemory, CryptoRF, dsPIC, FlashFlex, flexPWR, Heldo, JukeBlox, KEELOQ, KEELOQ logo, Kleer, LANCheck, LINK MD, maXStylus, maXTouch, MediaLB, megaAVR, MOST, MOST logo, MPLAB, OptoLyzer, PIC, picoPower, PICSTART, PIC32 logo, Prochip Designer, QTouch, RightTouch, SAM-BA, SpyNIC, SST, SST Logo, SuperFlash, tinyAVR, UNI/O, and XMEGA are registered trademarks of Microchip Technology Incorporated in the U.S.A. and other countries.

ClockWorks, The Embedded Control Solutions Company, EtherSynch, Hyper Speed Control, HyperLight Load, IntelliMOS, mTouch, Precision Edge, and Quiet-Wire are registered trademarks of Microchip Technology Incorporated in the U.S.A.

Adjacent Key Suppression, AKS, Analog-for-the-Digital Age, Any Capacitor, AnyIn, AnyOut, BodyCom, chipKIT, chipKIT logo, CodeGuard, CryptoAuthentication, CryptoCompanion, CryptoController, dsPICDEM, dsPICDEM.net, Dynamic Average Matching, DAM, ECAN, EtherGREEN, In-Circuit Serial Programming, ICSP, Inter-Chip Connectivity, JitterBlocker, KleerNet, KleerNet logo, Mindi, MiWi, motorBench, MPASM, MPF, MPLAB Certified logo, MPLIB, MPLINK, MultiTRAK, NetDetach, Omniscient Code Generation, PICDEM, PICDEM.net, PICkit, PICtail, PureSilicon, QMatrix, RightTouch logo, REAL ICE, Ripple Blocker, SAM-ICE, Serial Quad I/O, SMART-I.S., SQI, SuperSwitcher, SuperSwitcher II, Total Endurance, TSHARC, USBCheck, VariSense, ViewSpan, WiperLock, Wireless DNA, and ZENA are trademarks of Microchip Technology Incorporated in the U.S.A. and other countries.

SQTP is a service mark of Microchip Technology Incorporated in the U.S.A.

Silicon Storage Technology is a registered trademark of Microchip Technology Inc. in other countries.

GestIC is a registered trademark of Microchip Technology Germany II GmbH & Co. KG, a subsidiary of Microchip Technology Inc., in other countries.

All other trademarks mentioned herein are property of their respective companies.

© 2017, Microchip Technology Incorporated, All Rights Reserved.

ISBN: 9781522417620

# QUALITY MANAGEMENT SYSTEM CERTIFIED BY DNV = ISO/TS 16949=

Microchip received ISO/TS-16949:2009 certification for its worldwide headquarters, design and wafer fabrication facilities in Chandler and Tempe, Arizona; Gresham, Oregon and design centers in California and India. The Company's quality system processes and procedures are for its PIC® MCUs and dsPIC® DSCs, KEELOQ® code hopping devices, Serial EEPROMs, microperipherals, nonvolatile memory and analog products. In addition, Microchip's quality system for the design and mulfacture of development systems is ISO 9001:2000 certified.

#### **Object of Declaration: EVB-LAN9252-SPI**

EU Declaration of Conformity

This declaration of conformity is issued by the manufacturer.

The development/evaluation tool is designed to be used for research and development in a laboratory environment. This development/evaluation tool is not a Finished Appliance, nor is it intended for incorporation into Finished Appliances that are made commercially available as single functional units to end users under EU EMC Directive 2004/108/EC and as supported by the European Commission's Guide for the EMC Directive 2004/108/EC (8th February 2010).

This development/evaluation tool complies with EU RoHS2 Directive 2011/65/EU.

This development/evaluation tool, when incorporating wireless and radio-telecom functionality, is in compliance with the essential requirement and other relevant provisions of the R&TTE Directive 1999/5/EC and the FCC rules as stated in the declaration of conformity provided in the module datasheet and the module product page available at www.microchip.com.

For information regarding the exclusive, limited warranties applicable to Microchip products, please see Microchip's standard terms and conditions of sale, which are printed on our sales documentation and available at www.microchip.com.

Signed for and on behalf of Microchip Technology Inc. at Chandler, Arizona, USA.

When

Rodger Richey Director of Development Tools

Date

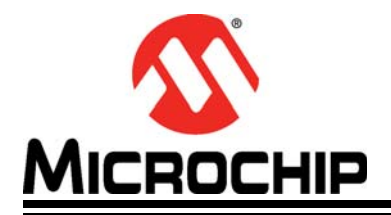

### EVB-LAN9252-SPI QUICK START GUIDE

# **Table of Contents**

| Preface7                                                                                  | 7                |
|-------------------------------------------------------------------------------------------|------------------|
| Introduction                                                                              | 7                |
| Document Layout                                                                           | 7                |
| Conventions Used in this Guide                                                            | 3                |
| The Microchip Web Site                                                                    | 9                |
| Development Systems Customer Change Notification Service                                  | 9                |
| Customer Support                                                                          | 9                |
| Document Revision History10                                                               | )                |
| Chapter 1. Overview                                                                       |                  |
| 11<br>1.1.1 References                                                                    | 1<br>1           |
| Chapter 2. EVB-LAN9252-SPI                                                                |                  |
| 2.1 EVB-LAN9252-SPI Board Design                                                          | 3                |
| 2.1.2 Power                                                                               | 4                |
| 2.1.3 Digital Interface Connector<br>2.2 Interfacing with a Third Party Processor via SPI | +<br>4<br>5<br>5 |
| Appendix A. EVB-LAN9252-SPI Evaluation Board Schematics                                   |                  |
| A.1 Introduction17                                                                        | 7                |
| Worldwide Sales and Service22                                                             | 2                |

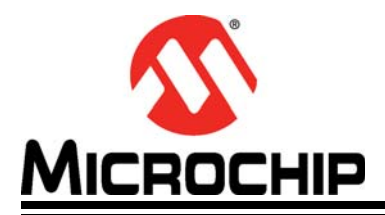

### Preface

### NOTICE TO CUSTOMERS

All documentation becomes dated, and this manual is no exception. Microchip tools and documentation are constantly evolving to meet customer needs, so some actual dialogs and/or tool descriptions may differ from those in this document. Please refer to our web site (www.microchip.com) to obtain the latest documentation available.

Documents are identified with a "DS" number. This number is located on the bottom of each page, in front of the page number. The numbering convention for the DS number is "DSXXXXA", where "XXXXX" is the document number and "A" is the revision level of the document.

For the most up-to-date information on development tools, see the MPLAB<sup>®</sup> IDE online help. Select the Help menu, and then Topics to open a list of available online help files.

### INTRODUCTION

This chapter contains general information that will be useful to know before using and configuring the EVB-LAN9252-SPI. Items discussed in this chapter include:

- Document Layout
- Conventions Used in this Guide
- The Microchip Web Site
- Development Systems Customer Change Notification Service
- Customer Support
- Document Revision History

#### DOCUMENT LAYOUT

This document describes how to configure the EVB-LAN9252-SPI, such as the DIGIO and SPI, as well as various setup options, scanning, and programming. The manual layout is as follows:

- Chapter 1. "Overview" Shows a brief description of the EVB-LAN9252-SPI board quick setup.
- Chapter 2. "EVB-LAN9252-SPI" Provides instructions in configuring SPI.
- Appendix A. "EVB-LAN9252-SPI Evaluation Board Schematics" This appendix shows how to set up Master in Windows.

### **CONVENTIONS USED IN THIS GUIDE**

This manual uses the following documentation conventions:

#### **DOCUMENTATION CONVENTIONS**

| Description                                         | Represents                                                                                                   | Examples                                                    |
|-----------------------------------------------------|----------------------------------------------------------------------------------------------------|-------------------------------------------------------------|
| Arial font:                                         |                                                                                                    |                                                             |
| Italic characters                                   | Referenced books                                                                                             | MPLAB <sup>®</sup> IDE User's Guide                         |
|                                                     | Emphasized text                                                                                              | is the only compiler                                        |
| Initial caps                                        | A window                                                                                                    | the Output window                                           |
|                                                     | A dialog                                                                                                    | the Settings dialog                                         |
|                                                     | A menu selection                                                                                             | select Enable Programmer                                    |
| Quotes                                              | A field name in a window or dialog                                                                           | "Save project before build"                                 |
| Underlined, italic text with<br>right angle bracket | A menu path                                                                                                  | <u>File&gt;Save</u>                                         |
| Bold characters                                     | A dialog button                                                                                              | Click OK                                                    |
|                                                     | A tab                                                                                                    | Click the <b>Power</b> tab                                  |
| N'Rnnnn                                             | A number in verilog format,<br>where N is the total number of<br>digits, R is the radix and n is a<br>digit. | 4'b0010, 2'hF1                                              |
| Text in angle brackets < >                          | A key on the keyboard                                                                                        | Press <enter>, <f1></f1></enter>                            |
| Courier New font:                                   |                                                                                                    |                                                             |
| Plain Courier New                                   | Sample source code                                                                                           | #define START                                               |
|                                                     | Filenames                                                                                                    | autoexec.bat                                                |
|                                                     | File paths                                                                                                   | c:\mcc18\h                                                  |
|                                                     | Keywords                                                                                                    | _asm, _endasm, static                                       |
|                                                     | Command-line options                                                                                         | -0pa+, -0pa-                                                |
|                                                     | Bit values                                                                                                   | 0, 1                                                        |
|                                                     | Constants                                                                                                    | 0xFF, `A'                                                   |
| Italic Courier New                                  | A variable argument                                                                                          | <i>file.o</i> , where <i>file</i> can be any valid filename |
| Square brackets []                                  | Optional arguments                                                                                           | <pre>mcc18 [options] file [options]</pre>                   |
| Curly brackets and pipe character: {   }            | Choice of mutually exclusive arguments; an OR selection                                                      | errorlevel {0 1}                                            |
| Ellipses                                            | Replaces repeated text                                                                                       | <pre>var_name [, var_name]</pre>                            |
|                                                     | Represents code supplied by user                                                                             | <pre>void main (void) { }</pre>                             |

#### THE MICROCHIP WEB SITE

Microchip provides online support via our web site at www.microchip.com. This web site is used as a means to make files and information easily available to customers. Accessible by using your favorite Internet browser, the web site contains the following information:

- **Product Support** Data sheets and errata, application notes and sample programs, design resources, user's guides and hardware support documents, latest software releases and archived software
- General Technical Support Frequently Asked Questions (FAQs), technical support requests, online discussion groups, Microchip consultant program member listing
- Business of Microchip Product selector and ordering guides, latest Microchip press releases, listing of seminars and events, listings of Microchip sales offices, distributors and factory representatives

### DEVELOPMENT SYSTEMS CUSTOMER CHANGE NOTIFICATION SERVICE

Microchip's customer notification service helps keep customers current on Microchip products. Subscribers will receive e-mail notification whenever there are changes, updates, revisions or errata related to a specified product family or development tool of interest.

To register, access the Microchip web site at www.microchip.com, click on Customer Change Notification and follow the registration instructions.

The Development Systems product group categories are:

- **Compilers** The latest information on Microchip C compilers, assemblers, linkers and other language tools. These include all MPLAB C compilers; all MPLAB assemblers (including MPASM assembler); all MPLAB linkers (including MPLINK object linker); and all MPLAB librarians (including MPLIB object librarian).
- **Emulators** The latest information on Microchip in-circuit emulators. This includes the MPLAB REAL ICE and MPLAB ICE 2000 in-circuit emulators.
- In-Circuit Debuggers The latest information on the Microchip in-circuit debuggers. This includes MPLAB ICD 3 in-circuit debuggers and PICkit 3 debug express.
- **MPLAB IDE** The latest information on Microchip MPLAB IDE, the Windows Integrated Development Environment for development systems tools. This list is focused on the MPLAB IDE, MPLAB IDE Project Manager, MPLAB Editor and MPLAB SIM simulator, as well as general editing and debugging features.
- **Programmers** The latest information on Microchip programmers. These include production programmers such as MPLAB REAL ICE in-circuit emulator, MPLAB ICD 3 in-circuit debugger and MPLAB PM3 device programmers. Also included are nonproduction development programmers such as PICSTART Plus and PIC-kit 2 and 3.

#### **CUSTOMER SUPPORT**

Users of Microchip products can receive assistance through several channels:

- Distributor or Representative
- Local Sales Office
- Field Application Engineer (FAE)
- Technical Support

Customers should contact their distributor, representative or field application engineer (FAE) for support. Local sales offices are also available to help customers. A listing of sales offices and locations is included in the back of this document.

Technical support is available through the web site at: http://www.microchip.com/support

### DOCUMENT REVISION HISTORY

| Revisions              | Section/Figure/Entry        | Correction |
|------------------------|-----------------------------|------------|
| DS50002604A (05-30-17) | Initial release of document |            |

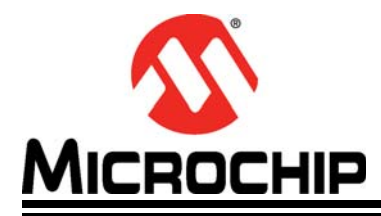

### EVB-LAN9252-SPI QUICK START GUIDE

### **Chapter 1. Overview**

#### 1.1 INTRODUCTION

The EVB-LAN9252-SPI board is intended to be a generic interface to many third party processors used in EtherCAT Slave applications. The EVB-LAN9252-SPI is designed to be a simple interface to the SPI port, with test points for power and ground. The evaluation board uses standard RJ45 connectors to connect to the EtherCAT system and can be used to begin software development of the EtherCAT Slave code before the final hardware is completed.

#### 1.1.1 References

The following documents should be referenced when using this quick start guide. See your Microchip representative for availability.

- LAN9252 2/3-Port EtherCAT Slave Controller with Integrated Ethernet PHYs
- LAN9252 Migration Guide from the Beckhoff ET1100
- LAN9252\_C2000\_SDK\_V1.0
- LAN9252\_C2000\_SDK\_V1.1

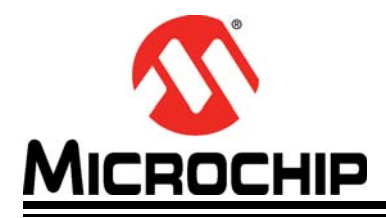

### EVB-LAN9252-SPI QUICK START GUIDE

# Chapter 2. EVB-LAN9252-SPI

#### 2.1 EVB-LAN9252-SPI BOARD DESIGN

This section is an overview of the EVB-LAN9252-SPI board design and interface. The board is intended to provide an interface to the SPI port of a microcontroller development platform.

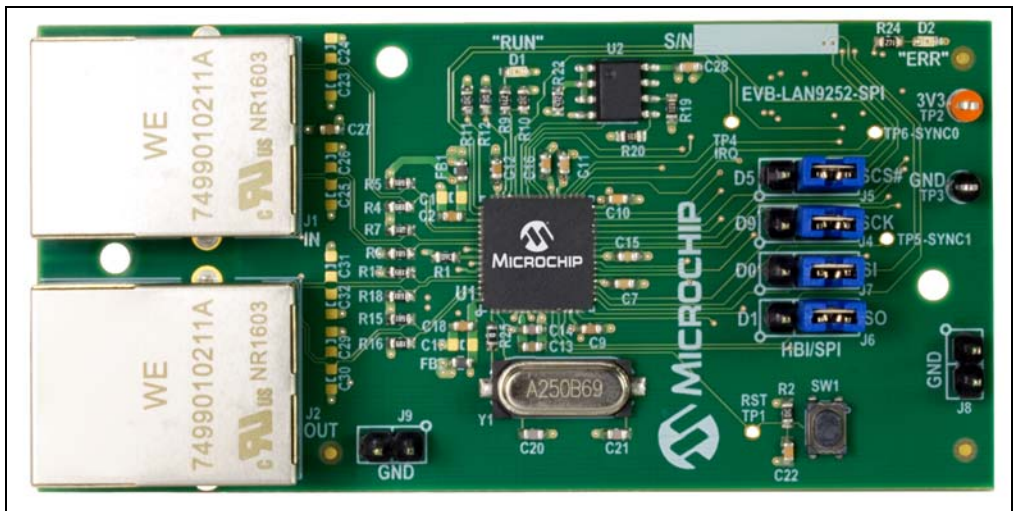

FIGURE 2-1: EVB-LAN9252-SPI TOP VIEW

#### 2.1.1 SPI Headers

The four signals used for SPI communication with LAN9252 are exposed via headers (**J4-J7**). These can direct the signals to the connector J3 as HBI or SPI, or be used to fly-wire SPI between boards.

- J4 is connected to pin 19 of LAN9252. Connect a jumper between pins 1 and 2 to route the signal to the D9 pin of J3. Jumper pins 2 and 3 to connect the signal to pin SCK of J3. Alternatively, remove the jumper and wire the SPI Clock directly to pin 2 of this header.
- J5 is connected to pin 50 of the LAN9252. Connect a jumper between pins 1 and 2 to route the signal to the D5 pin of J3. Jumper pins 2 and 3 to connect the signal to pin SCS# of J3. Alternatively, remove the jumper and wire the SPI Chip Select directly to pin 2 of this header.
- **J6** is connected to pin 13 of the LAN9252. Connect a jumper between pins 1 and 2 to route the signal to the D1 pin of J3. Jumper pins 2 and 3 to connect the signal to pin S0 of J3. Alternatively, remove the jumper and wire the SPI Slave Data Out (SPI Master In) directly to pin 2 of this header.
- **J7** is connected to pin 17 of the LAN9252. Connect a jumper between pins 1 and 2 to route the signal to the D0 pin of J3. Jumper pins 2 and 3 to connect the signal to pin SI of J3. Alternatively, remove the jumper and wire the SPI Slave Data In (SPI Master Out) directly to pin 2 of this header.

#### 2.1.2 Power

When connected to a compatible development system through **J3**, the power test points are to be used to confirm a proper voltage is present on the board. When wiring the board to an external development board, the power test points are used to connect an external power supply to the board.

- **TP2** is tied to the 3.3V supply for the LAN9252 and the EEPROM for configuration.
- **TP3** is tied to the GND plane of the board. Additional GND access can be found on **J8** and **J9**.

#### 2.1.3 Digital Interface Connector

EVB-LAN9252-SPI also has a mass interface connector on the bottom of the board. This interface is used to connect many of the LAN9252 signals to third party development platforms. These pins enable evaluation of HBI and SPI abstraction using LAN9252. LAN9252 must also be configured with the correct ESI (EtherCAT Slave Information) via EEPROM for these signals to be active.

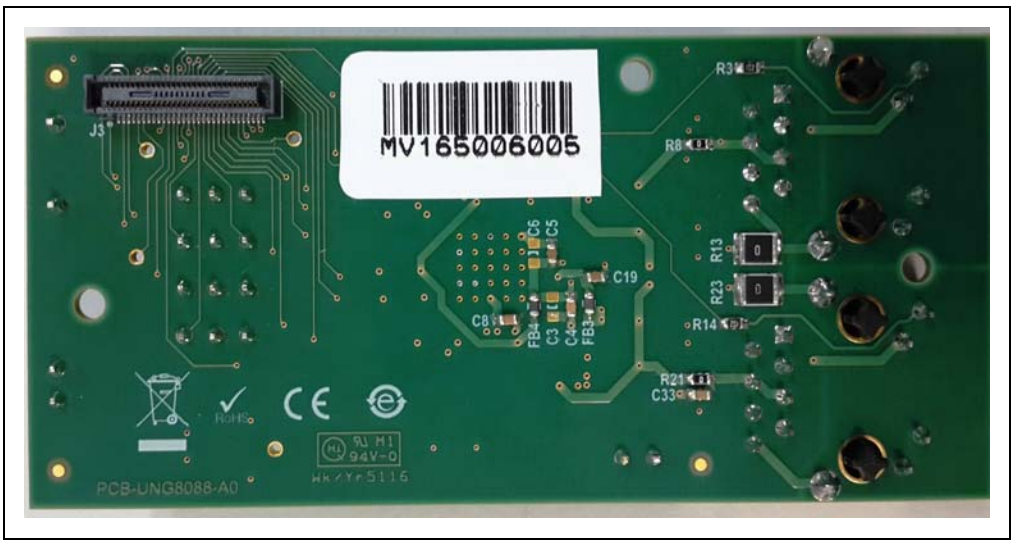

FIGURE 2-2: EVB-LAN9252-SPI BOTTOM VIEW

### 2.2 INTERFACING WITH A THIRD PARTY PROCESSOR VIA SPI

The EVB-LAN9252-SPI can be connected to any microprocessor development platform with exposed SPI pins. Once the pins have been connected properly, software development can begin. The process can be broken down into three steps:

#### 2.2.1 Connect pins

- 1. Connect the SPI pins to **J4-J7**.
- 2. Connect to Power Test Points to a bench supply, or 3.3V supply on the processor board. Connect GND to **TP3** and 3.3V to **TP2**.

#### 2.2.2 Configure Slave Software

There are four ways to program the processor to act as an EtherCAT Slave Device. The different methods have different degrees of development needed to get to a solution ready for the next stage in the process.

- When using an existing EtherCAT Slave solution, refer to the LAN9252 Migration guide for details on how to replace the existing ET1100 interface libraries with the LAN9252 equivalent. All other code can remain the same.
- When using a processor with a LAN9252 SDK, the Slave Source Code (SSC) tool from Beckhoff can be used to automatically generate EtherCAT Slave code. In the SDK are template files that are used to speed the process along. Refer to the LAN9252 product page for the latest SDKs in the software library section.
- The EVB-LAN9252\_HBIPLUS\_SDK\_V1.3 is an example of an SDK that has template libraries to help with development.
- When using a processor that only has LAN9252 drivers, the Slave Source Code tool can still be used. There will not be template files for faster development, and the developer will need to manually add the LAN9252 driver files into the SSC and develop the processor specific interface code to the necessary peripherals used.
  - The LAN9252\_C2000\_Drivers\_V1.0 is an example of the drivers provided for the LAN9252.
- When using a processor without any drivers, the developer will need to develop both the LAN9252 SPI interface libraries as well as the processor specific interface code to the peripherals used.

#### 2.2.3 Configure System from EtherCAT Master

Once the Slave Source Code has been developed and programmed onto the processor, the LAN9252 can be connected to an EtherCAT Master. Use the ESI files and EEPROM configuration settings to properly set up the LAN9252 for the desired digital communication. Debug and test the Slave code in the full EtherCAT development environment.

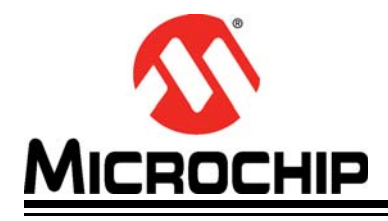

# Appendix A. EVB-LAN9252-SPI Evaluation Board Schematics

### A.1 INTRODUCTION

This appendix shows the EVB-LAN9252-SPI Evaluation Board Schematics.

#### FIGURE A-1: LAN9252-1

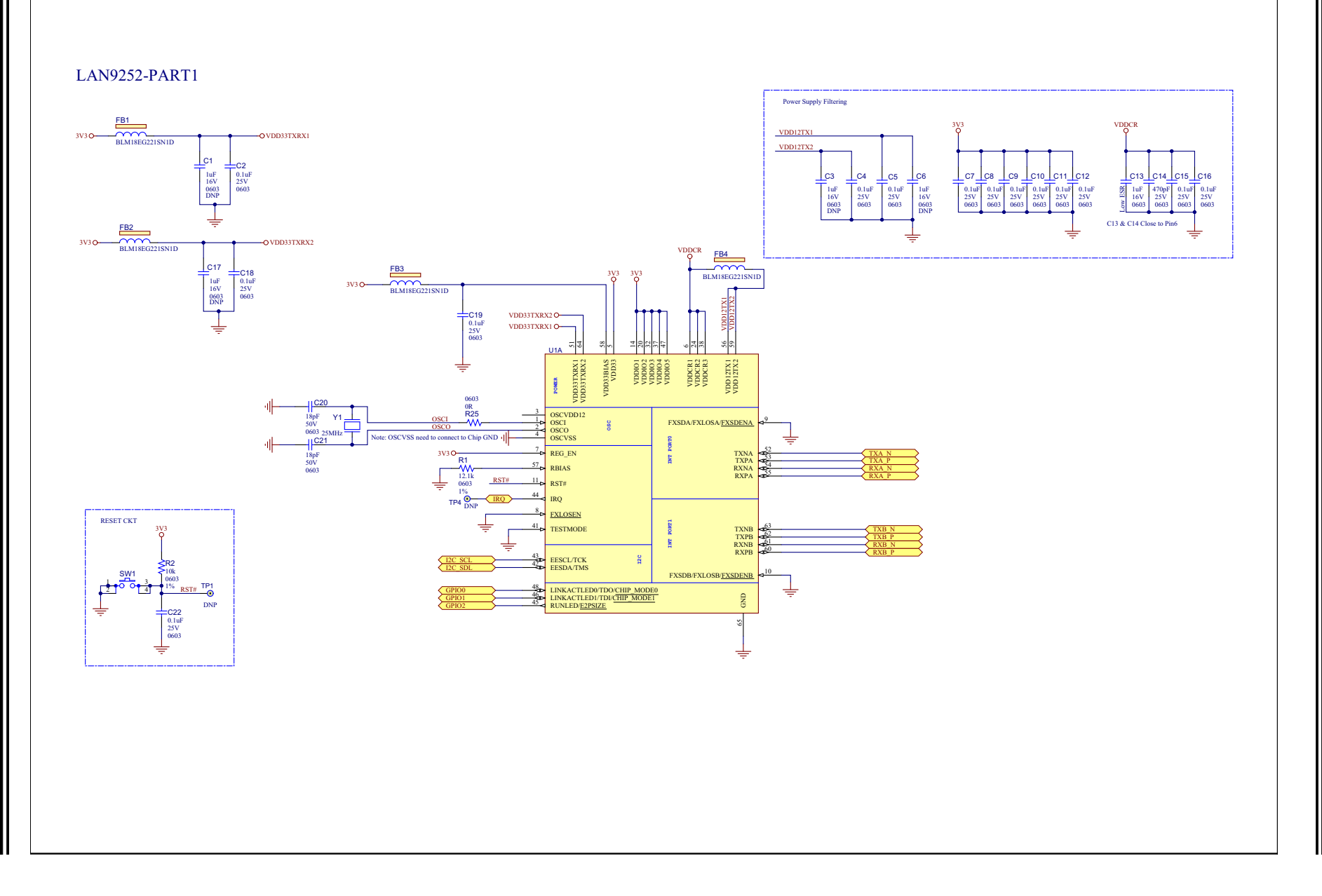

#### FIGURE A-2: LAN CONNECTORS, STRAP & EEPROM

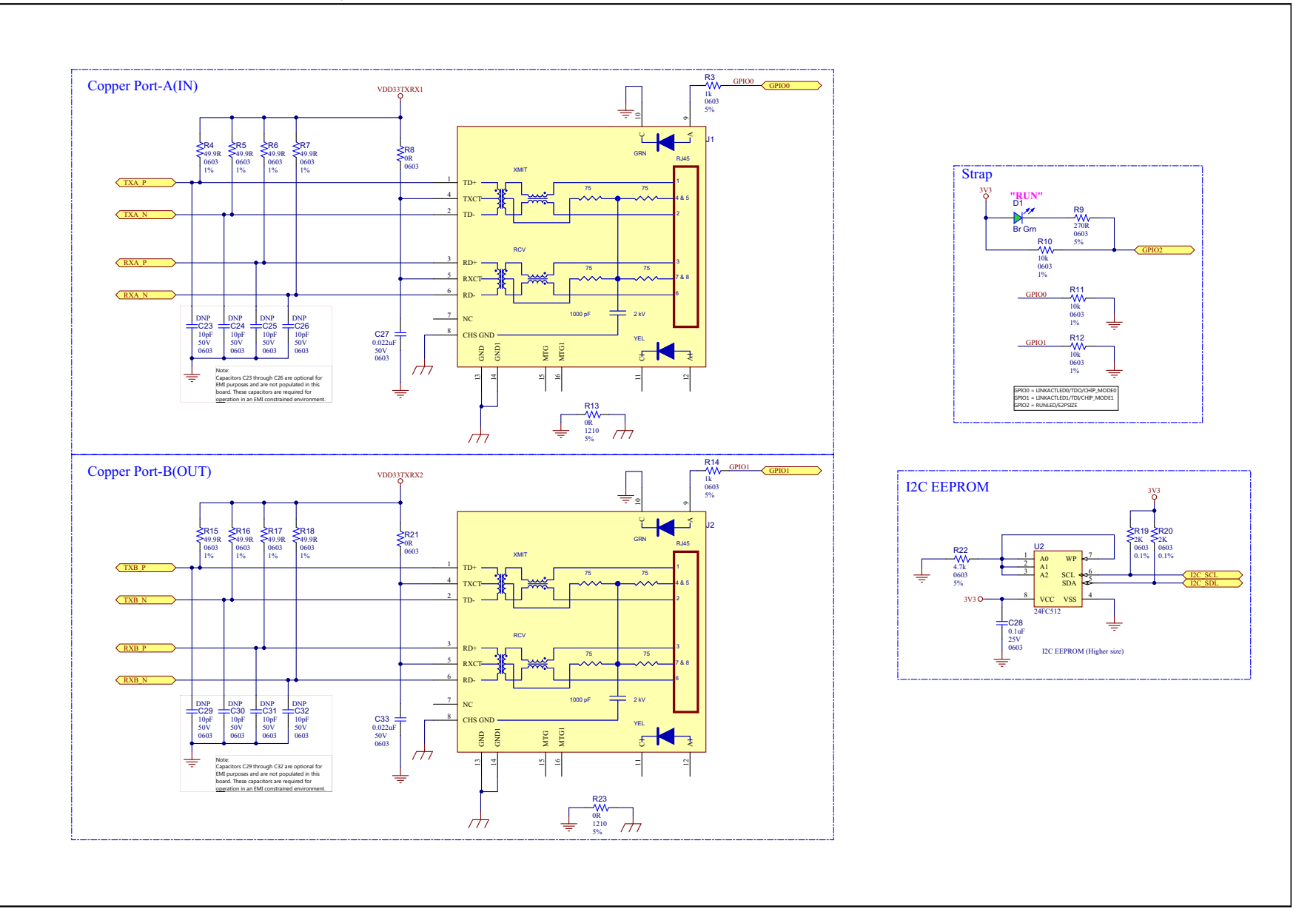

#### LAN9252-2 FIGURE A-3:

LAN9252-PART2

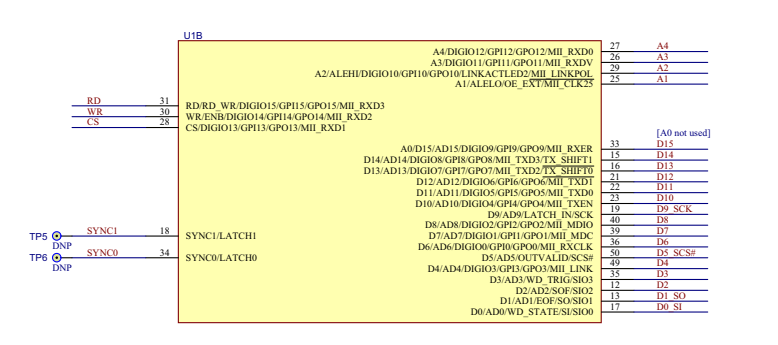

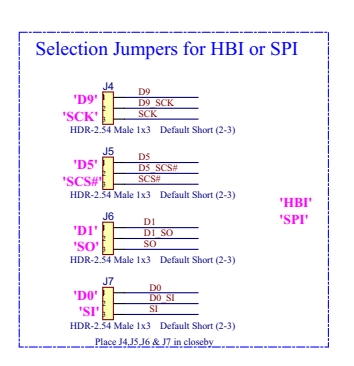

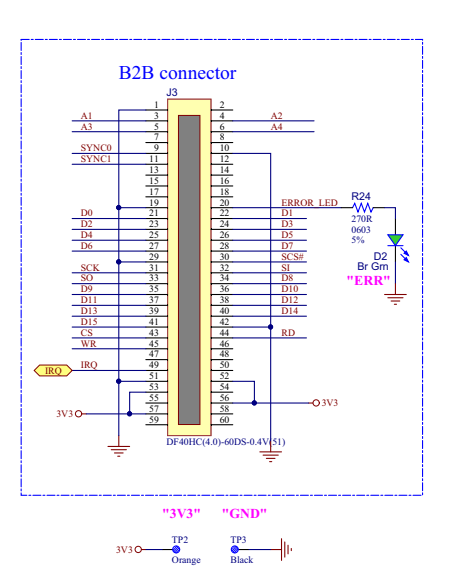

Test points place 100 mils apart External 3V3 if needed

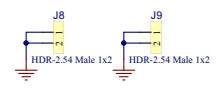

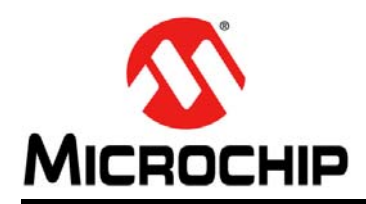

### **Worldwide Sales and Service**

#### AMERICAS

Corporate Office 2355 West Chandler Blvd. Chandler, AZ 85224-6199 Tel: 480-792-7200 Fax: 480-792-7277 Technical Support: http://www.microchip.com/ support

Web Address: www.microchip.com

Atlanta Duluth, GA Tel: 678-957-9614 Fax: 678-957-1455

Austin, TX Tel: 512-257-3370

Boston Westborough, MA Tel: 774-760-0087 Fax: 774-760-0088

Chicago Itasca, IL Tel: 630-285-0071 Fax: 630-285-0075

**Dallas** Addison, TX Tel: 972-818-7423 Fax: 972-818-2924

Detroit Novi, MI Tel: 248-848-4000

Houston, TX Tel: 281-894-5983

Indianapolis Noblesville, IN Tel: 317-773-8323 Fax: 317-773-5453 Tel: 317-536-2380

Los Angeles Mission Viejo, CA Tel: 949-462-9523 Fax: 949-462-9608 Tel: 951-273-7800

Raleigh, NC Tel: 919-844-7510

New York, NY Tel: 631-435-6000

**San Jose, CA** Tel: 408-735-9110 Tel: 408-436-4270

**Canada - Toronto** Tel: 905-695-1980 Fax: 905-695-2078

#### ASIA/PACIFIC

Asia Pacific Office Suites 3707-14, 37th Floor Tower 6, The Gateway Harbour City, Kowloon

Hong Kong Tel: 852-2943-5100 Fax: 852-2401-3431

Australia - Sydney Tel: 61-2-9868-6733 Fax: 61-2-9868-6755

**China - Beijing** Tel: 86-10-8569-7000 Fax: 86-10-8528-2104

**China - Chengdu** Tel: 86-28-8665-5511 Fax: 86-28-8665-7889

China - Chongqing Tel: 86-23-8980-9588 Fax: 86-23-8980-9500

China - Dongguan Tel: 86-769-8702-9880

China - Guangzhou Tel: 86-20-8755-8029

**China - Hangzhou** Tel: 86-571-8792-8115 Fax: 86-571-8792-8116

**China - Hong Kong SAR** Tel: 852-2943-5100

Fax: 852-2401-3431 China - Nanjing Tel: 86-25-8473-2460 Fax: 86-25-8473-2470

**China - Qingdao** Tel: 86-532-8502-7355 Fax: 86-532-8502-7205

**China - Shanghai** Tel: 86-21-3326-8000 Fax: 86-21-3326-8021

China - Shenyang Tel: 86-24-2334-2829 Fax: 86-24-2334-2393

**China - Shenzhen** Tel: 86-755-8864-2200 Fax: 86-755-8203-1760

**China - Wuhan** Tel: 86-27-5980-5300 Fax: 86-27-5980-5118

**China - Xian** Tel: 86-29-8833-7252 Fax: 86-29-8833-7256

#### ASIA/PACIFIC

**China - Xiamen** Tel: 86-592-2388138 Fax: 86-592-2388130

**China - Zhuhai** Tel: 86-756-3210040 Fax: 86-756-3210049

India - Bangalore Tel: 91-80-3090-4444 Fax: 91-80-3090-4123

**India - New Delhi** Tel: 91-11-4160-8631 Fax: 91-11-4160-8632

India - Pune Tel: 91-20-3019-1500

**Japan - Osaka** Tel: 81-6-6152-7160 Fax: 81-6-6152-9310

**Japan - Tokyo** Tel: 81-3-6880- 3770 Fax: 81-3-6880-3771

**Korea - Daegu** Tel: 82-53-744-4301 Fax: 82-53-744-4302

Korea - Seoul Tel: 82-2-554-7200 Fax: 82-2-558-5932 or 82-2-558-5934

Malaysia - Kuala Lumpur Tel: 60-3-6201-9857 Fax: 60-3-6201-9859

Malaysia - Penang Tel: 60-4-227-8870 Fax: 60-4-227-4068

Philippines - Manila Tel: 63-2-634-9065 Fax: 63-2-634-9069

**Singapore** Tel: 65-6334-8870 Fax: 65-6334-8850

**Taiwan - Hsin Chu** Tel: 886-3-5778-366 Fax: 886-3-5770-955

Taiwan - Kaohsiung Tel: 886-7-213-7830

**Taiwan - Taipei** Tel: 886-2-2508-8600 Fax: 886-2-2508-0102

**Thailand - Bangkok** Tel: 66-2-694-1351 Fax: 66-2-694-1350

#### EUROPE

Austria - Wels Tel: 43-7242-2244-39 Fax: 43-7242-2244-393

**Denmark - Copenhagen** Tel: 45-4450-2828 Fax: 45-4485-2829

Finland - Espoo Tel: 358-9-4520-820

France - Paris Tel: 33-1-69-53-63-20 Fax: 33-1-69-30-90-79

France - Saint Cloud Tel: 33-1-30-60-70-00

**Germany - Garching** Tel: 49-8931-9700 **Germany - Haan** Tel: 49-2129-3766400

Germany - Heilbronn Tel: 49-7131-67-3636

Germany - Karlsruhe Tel: 49-721-625370

**Germany - Munich** Tel: 49-89-627-144-0 Fax: 49-89-627-144-44

**Germany - Rosenheim** Tel: 49-8031-354-560

Israel - Ra'anana Tel: 972-9-744-7705

Italy - Milan Tel: 39-0331-742611 Fax: 39-0331-466781

Italy - Padova Tel: 39-049-7625286

Netherlands - Drunen Tel: 31-416-690399 Fax: 31-416-690340

Norway - Trondheim Tel: 47-7289-7561

Poland - Warsaw Tel: 48-22-3325737

**Romania - Bucharest** Tel: 40-21-407-87-50

**Spain - Madrid** Tel: 34-91-708-08-90 Fax: 34-91-708-08-91

**Sweden - Gothenberg** Tel: 46-31-704-60-40

Sweden - Stockholm Tel: 46-8-5090-4654

**UK - Wokingham** Tel: 44-118-921-5800 Fax: 44-118-921-5820

# **Mouser Electronics**

Authorized Distributor

Click to View Pricing, Inventory, Delivery & Lifecycle Information:

Microchip: EVB-LAN9252-SPI